## 再セットアップディスクの作業手順についてのご案内

このたびは、弊社のパーソナルコンピュータをお買い求めいただき、まことにありが とうございます。本機をご使用の際には、添付のマニュアルとあわせて必ず本紙をご 覧ください。また、ご覧いただいた後も大切に保管してください。

## 再セットアップディスクを作成し、このディスクから再セットアップを行う場合、 必ず下記の手順に従って作業を行ってください。

- 1. 作成した再セットアップディスクを用意します
- 2.パソコンの電源を入れます
- 3.電源ランプが点灯したら、すぐに再セットアップディスク(1枚目)をセットします
- 4. 「Windows Vista 再セットアップ」の画面が表示されたら、「再セットアップ」を クリックします
- 5. 再セットアップ方法を任意に選択し、ボタンをクリックします
- 6.以降は、画面の指示にしたがって操作します
- ディスクを交換する指示が表示されたら、指示にしたがって順番にセットします 7.「パソコンを再起動します」の画面が表示されたら、ディスクを取り出し「再起動」
- 7. パンコンを再起動しより」の画面がな小されたち、アイベンを取り出し、再起動」 をクリックします

再起動後、稀に「ドライブにディスクがありません、ディスクをドライブに挿入 してください」というメッセージが表示される場合があります。 この場合、ディスクはドライブに入れずに「再実行」ボタンを押してください。

8.パソコンが再起動して「Windows のセットアップ」の画面が表示されますので 必要な設定を行い、完了となります

再セットアップ方法の詳細に関しては、マニュアル「パソコンのトラブルを解決する本」 をご参照ください。

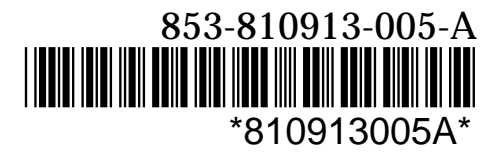